## ИНСТРУКЦИЯ по вводу данных при подаче заявления в ПОО на 2023/2024 учебный год

1. Перейдите на Портал образовательных услуг Сахалинской области по ссылке http://detsad.admsakhalin.ru/

2. Зайдите в раздел «Регистрация заявления»

3. Нажмите на кнопку «Регистрация заявления в профессиональную образовательную организацию»

4. Выберите муниципалитет из предложенного списка

5. Возможно пройти авторизацию через ЕСИА, нажав кнопку

😐 Войти через ЕСИА

Для этого нужно заранее зарегистрироваться в государственной информационной системе «Единая система идентификации и аутентификации» и получить учетную запись ЕСИА

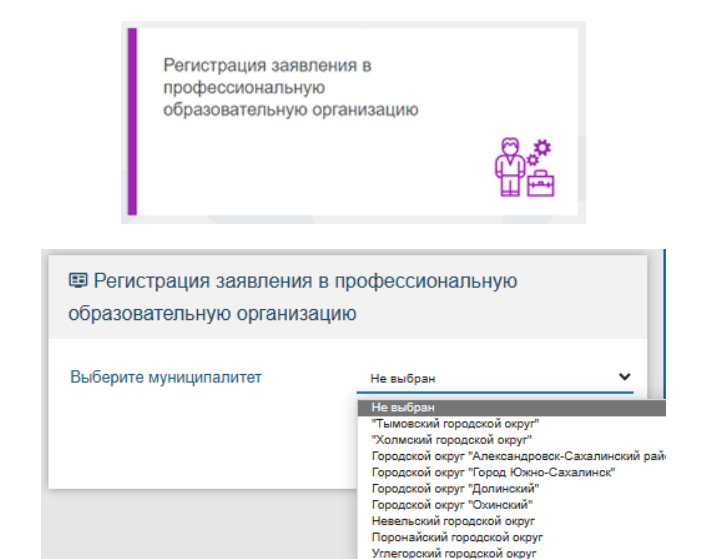

Регистрация

заявления

6. Для регистрации обращения заполняйте последовательно формы электронного заявления

7. Если поле заполнено неправильно, появится сообщение об ошибке

При неправильно заполненных полях не откроется следующая форма для внесения данных

| Паспорт гражданина РФ Тип доку |       |
|--------------------------------|-------|
| Тип доку                       |       |
|                                | мента |
| 65456                          |       |
| C                              | ерия  |

Поля, отмеченные звездочкой (\*), являются обязательными для заполнения!

Внимание! Заполнение всех полей должно производиться на основании документов. Данные, заполненные Вами, должны полностью совпадать с данными, указанными в документах, даже если поля не отмечены «\*»

#### Заполнение формы заявления

#### Данные заявителя

На данном шаге введите персональные данные заявителя (абитуриента).

| <b>*</b>                            | Абитуриент             |  |  |
|-------------------------------------|------------------------|--|--|
| ОИФ 🛃                               | Удостоверение личности |  |  |
| Иванов                              | Паспорт гражданина РФ  |  |  |
|                                     | Рамилия*               |  |  |
| Иван                                | 6403                   |  |  |
|                                     | Viver*                 |  |  |
| Иванович                            | 112233                 |  |  |
| При наличии заполняется обязательно | Отчество               |  |  |
| 03.06.2003                          | УВД г. Холиска         |  |  |
| Дата р                              | ождения" 04.06.2017    |  |  |
| г. Холмск                           |                        |  |  |
| Место р                             | аждения* 650-010       |  |  |

#### Адрес

Заполните информацию об адресе регистрации и проживания абитуриента.

Если адрес регистрации и адрес проживания заявителя совпадает, нажмите на кнопку «Адрес регистрации совпадает с адресом проживания»

Если данные внесены верно, откроется следующая форма для заполнения

#### Контактная информация

Отметьте удобный способ(ы) связи и внесите контактные данные

#### Документ об образовании

На данном шаге внесите данные документа о предыдущем образовании.

Если образовательная организация отсутствует в списке, то необходимо ввести ее вручную, предварительно нажав мышкой на «Моей образовательной организации нет в списке»

#### Дополнительные параметры

При наличии льгот в строке «Льготная категория» поставьте галочку и выберите льготную категорию, после введите наименование и номер подтверждающего документа. Если льгота отсутствует, то галочку выставлять не нужно.

| <b>≜</b>                                                   | Адрес                                                      |  |  |
|------------------------------------------------------------|------------------------------------------------------------|--|--|
| Адрес регистрации                                          | Адрес проживания                                           |  |  |
| Сахалинская                                                | Сахальнская                                                |  |  |
| Холмский                                                   | Холмоний                                                   |  |  |
| При налични заполняется обязательно Район                  | При наличии заполняется обязательно Район                  |  |  |
| Холмск                                                     | Холмск                                                     |  |  |
| При налични заполняется обязательно Город/Населенный лункт | При наличии заполняется обязательно Город/Населенный лункт |  |  |
| Александра Матросова                                       | Александра Матросова                                       |  |  |
| При налични заполняется обязательно Улица                  | При наличии заполняется обязательно Улица                  |  |  |
| 10                                                         | 10                                                         |  |  |
| Дом*                                                       | Дом*                                                       |  |  |
| Строение                                                   |                                                            |  |  |
|                                                            | Строение                                                   |  |  |
| Корпус                                                     |                                                            |  |  |
|                                                            | Kopnyc                                                     |  |  |
| 1                                                          | 1                                                          |  |  |
| Квартира                                                   | Квартира                                                   |  |  |

#### РЕГИСТРАЦИИ СОВПАДАЕТ С АДРЕСОМ ПРОЖИВАНИЯ

| Контактная информация |                     |  |
|-----------------------|---------------------|--|
| 📞 Способы связи       | 🤨 Контактные данные |  |
| E-mail                | ກລະເຊິກລະໄ ບ        |  |
| Телефон               | Телефон             |  |

#### Документ об образовании

| -                                 |
|-----------------------------------|
| AB                                |
|                                   |
| 123456                            |
|                                   |
| 30.06.2004                        |
|                                   |
| 000                               |
|                                   |
| МАОУ Лицей № 1 г. Южно-Сахалинска |
|                                   |

#### Моей образовательной организации нет в списке

| Параметры заявления                    |                        |
|----------------------------------------|------------------------|
| 📔 Параметры заявления                  |                        |
| Получаю среднее профессиональное образ | зование впервые        |
| Нуждаюсь в общежитии                   |                        |
| Целевой прием                          |                        |
|                                        | *                      |
|                                        | Coupranerroe monomenue |
|                                        | Hanin-we OB3           |
|                                        |                        |

В «Параметрах заявления» укажите, получаете ли среднее профессиональное образование впервые, нуждаетесь ли в общежитии, социальное положение, наличие OB3 и наличие инвалидности.

#### Оценки

На данном шаге вводятся оценки из аттестата, а также можно внести оценки итоговой аттестации (ЕГЭ, ГИА).

| (                                        |                         | <b>2</b>                                    |                                            |
|------------------------------------------|-------------------------|---------------------------------------------|--------------------------------------------|
| P                                        |                         | Оценки                                      |                                            |
| Bufferentes tuti utternenik tetterreteka |                         |                                             |                                            |
| sanogarise mising adam terresingen       | Тип итоговой аттестации |                                             | <b>Cutum a</b>                             |
| Предмет                                  | об<br>образовании       | Предмет                                     | оценка в<br>документе<br>об<br>образовании |
| Алгебра                                  |                         | Алгебра и начала анагиза                    |                                            |
| Астрономея                               |                         | Exenores                                    |                                            |
| Всеобщая история                         |                         | География                                   |                                            |
| Геометрия                                |                         | Естествознание                              |                                            |
| Изобразительное искусство                |                         | Иностранный язык                            |                                            |
| Иностранный язык (английский)            |                         | Иностранный язык (немецкий)                 |                                            |
| Информатика                              |                         | Информатика и ИКТ                           |                                            |
| Искусство                                |                         | История                                     |                                            |
| История искусств                         |                         | История отечества                           |                                            |
| История России                           |                         | Краеведение                                 |                                            |
| Культуралогия                            |                         | Литература                                  |                                            |
| Матоматика                               |                         | Музыка                                      |                                            |
| NDX                                      |                         | OEX                                         |                                            |
| Обществозначие                           |                         | Основы информатики и вычистительной техники |                                            |
| Основы философии                         |                         | Право                                       |                                            |
| Рочь и культура общения                  |                         | Родная литература                           |                                            |
| Родной язык                              |                         | Русський язык                               |                                            |
| Руссний язык и культура речи             |                         | Технология                                  |                                            |
| Физика                                   |                         | Физическая культура                         |                                            |
| Xensei                                   |                         | Черчение                                    |                                            |
| Okonorwii                                |                         | Экономика                                   |                                            |
|                                          |                         |                                             |                                            |

# Выбор профессиональной образовательной организации

На этом шаге регистрации заявления обязательно укажите хотя бы одну образовательная организация.

Выберите требуемую организацию, затем ниже можно выбрать форму обучения и базу приема. Из списка можно выбрать не более 5 специальностей.

#### Копии документов

На данном шаге прикрепляются документы, необходимые для зачисления в образовательную организацию.

Список документов представлен в левой части экрана.

#### Выбор профессиональной образовательной организации

# III БЫБОР Образовательной организации ГБПОУ «СТС» Образовательная организация Любая Образовательная организация Любая

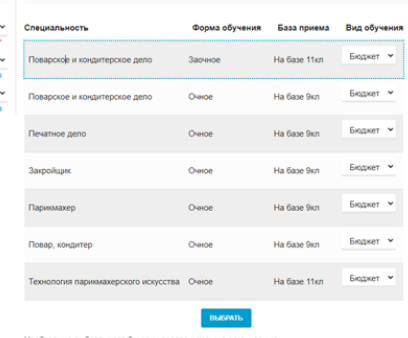

8

#### Список документов

Закос доручество для препретления к завяление. 4. Доручест образования битуриета (облательно) 3. Доручест образования битуриета (облательно) 3. Доручест образования битуриета (облательно) 4. Окторафие битуриета (облательно) 5. Маричская сорвана)(от подане доручеста на сопциалность и перечен ута постановлением Пранятиста ГР от 14 ануста 2013 (14 607) 6. Завернены в установления на пуста постановления и постановления и образования по розвена)(от подане доручеста на сопциалность и поречен ута постановлением Пранятиста ГР от 14 ануста 2013 (14 607) 6. Завернены в установлением порядел перевод на роский каш доумента иностраного гооддостав, а исто водат такой документ/дота прадать не инекорах продуктость образования поряденства. Россий в опоцинения соотвестствениемо (органованием) 8. Сладительской БТУдори наличии) 10. Документ пола терерьданора (полутири наличии) 10. Документ пола терерьданора (оздуки наличии) 11. Документ пола терерьданора (оздуки наличии) 12. Документ пола терерьданора (оздуки наличии)

#### Копии документов

🗹 Выбор с

| докумен                                      | т об образовании_           | oopaseu.jpg   |               | _ |  |
|----------------------------------------------|-----------------------------|---------------|---------------|---|--|
| паспорт                                      | _oбразец.jpg                |               |               |   |  |
| Выбор фа                                     | йла Не выбран ни            | один файл     | ЦОБАВИТЬ ФАЙЛ |   |  |
| <ol> <li>Приложа</li> <li>Фотогра</li> </ol> | ние к документу оо о<br>фия | разовании (пр | и наличии)    |   |  |
| <ol> <li>Докумен</li> </ol>                  | т об образовании            |               |               |   |  |
| 1. Докумен                                   | т, удостоверяющий ла        | чность        | .,            |   |  |
| Seo0ходия                                    | ю обязательно прикр         | пить копии до | кументов:     |   |  |

#### Подтверждение

На последнем шаге введите проверочное слово, подтвердите, что согласны на обработку персональных данных, ознакомлены с документами ПОО и ознакомлены со сроками предоставления оригиналов документов.

| Подтавержаение                                                                                                    |
|----------------------------------------------------------------------------------------------------|
| ч» л дет очрочите по очрочите по очрочите по очрочите по очрочите по росселянных данных<br>молем с Уставом, с лицензией на осуществление образовательной деятельности, со свидетельством об аккредитации, с образовательными программами, правилами приема в ПОО и други |
| документами, регламентирующими организацию и осуществление образовательной деятельности, права и обязанности обучающихся в ПОО. *                                                                                                    |
| Ознакомлен со сроками предоставления оригиналов документов. *                                                                                                    |
| Проверочное слово *                                                                                                    |
| 山山了下山米                                                                                                    |
| Веедите текст с картички<br>ЦШТТЦРК С                                                                                                    |

Для подтверждения проверочного слова нажмите зеленую кнопку с галочкой

#### Регистрация заявления

Нажмите кнопку «Зарегистрировать заявление» ЗАРЕГИСТРИРОВАТЬ ЗАЯВЛЕНИЕ

# ВНИМАНИЕ! Данные о заявлении сохраняются в Системе только после нажатия кнопки «Зарегистрировать заявление».

В противном случае данные будут утеряны, и потребуется повторная регистрация заявления.

### После регистрации заявлению будет присвоен уникальный номер:

| Ваше заявлени<br>16:29:15). Прон | ие принято в обработку г<br>верить статус заявления | юд номером 2207063112676740596 (06.07.2022<br>можно на странице поиска заявлений. |
|----------------------------------|-----------------------------------------------------|-----------------------------------------------------------------------------------|
|                                  | ВЕРНУТЬСЯ НА ГЛАВНУЮ                                | ПЕРЕЙТИ К ПРОСМОТРУ ЗАЯВЛЕНИЯ                                                     |

## Запишите, сфотографируйте, запомните номер Вашего заявления!

Он нужен для проверки результатов рассмотрения заявления.

Проверить статус заявлений можно на Портале <u>https://detsad.admsakhalin.ru/</u> (Главная страница, раздел «Поиск заявления»).

| Поиск заявления |                          | Поиск заявлений                |  |  |  |
|-----------------|--------------------------|--------------------------------|--|--|--|
|                 |                          | Выберите необходимые параметры |  |  |  |
|                 | Поих по номеру заявления | О Поиск по документу ребенка   |  |  |  |
|                 |                          | Введите номер заявления        |  |  |  |
|                 |                          | Номер заявления*               |  |  |  |
|                 |                          |                                |  |  |  |
|                 |                          |                                |  |  |  |
|                 |                          |                                |  |  |  |